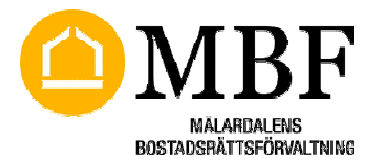

Sida 1(4) **Problem som kan uppstå första gången ni försöker skriva ut listor som skapas i pdf-format:** 

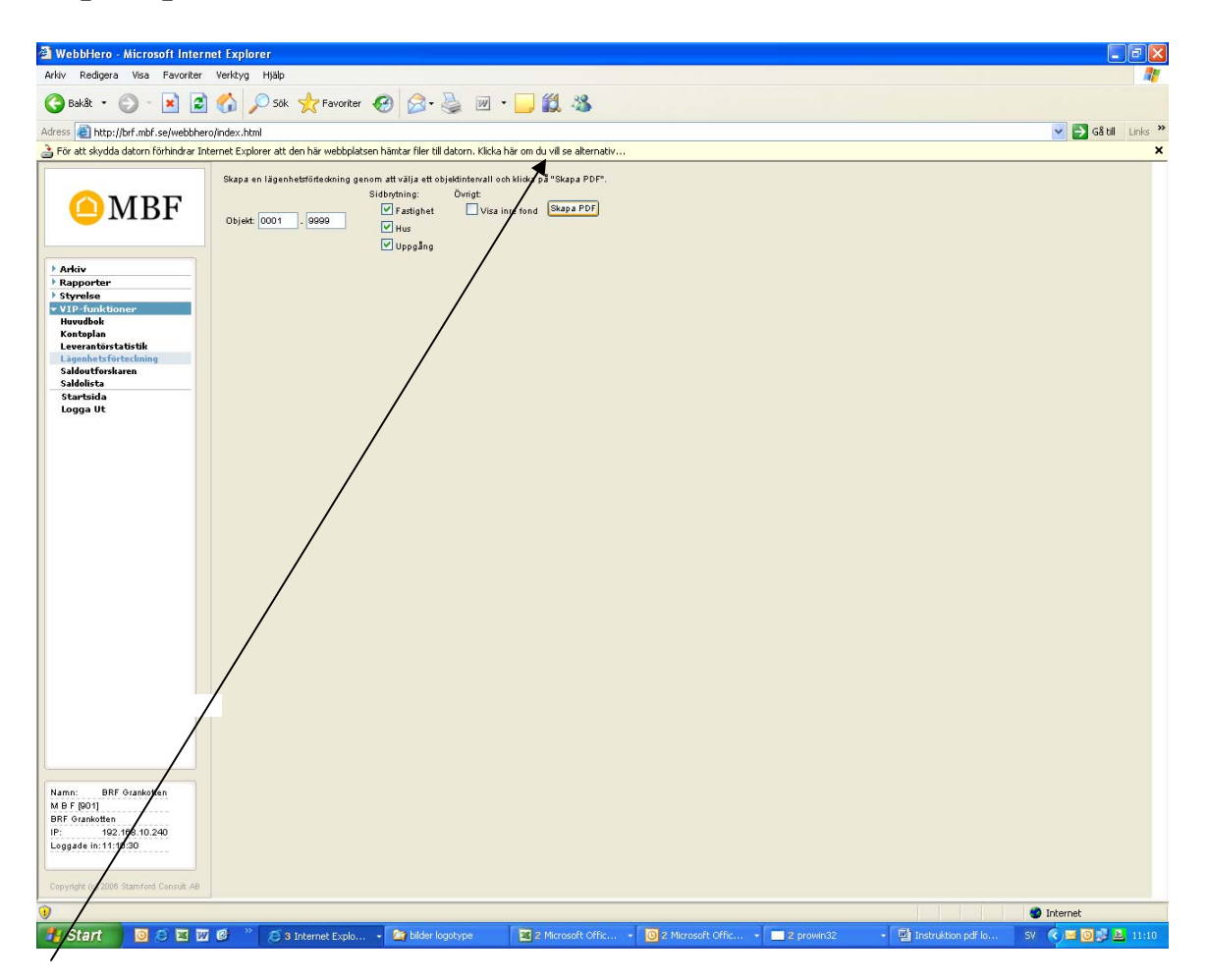

Ovanstående meddelande som syns vid pilen dyker upp när ni klickat på knappen *Skapa PDF*. Klickar ni i meddelandefältet för att hämta filen kommer ni att skickas tillbaka till inloggningssidan (Microsoft problem).

När ni loggar in igen utan att starta om webbläsaren så går det bra att hämta filen och problemet är temporärt borta.

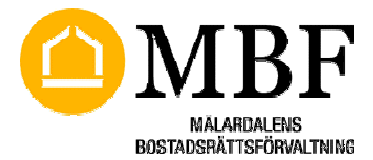

Sida 2(4) För att undvika detta nästa gång ni loggar in på er styrelsesida gör följande inställningar i Internet:

## Gå in på verktygsmenyn och välj Internet-alternativ 🚰 Google - Microsoft Internet Explorer Arkiv Redigera Visa Favoriter Verktyg Hjälp E-post och diskussionsgrupper Bakåt 🔹 2 × Blockering av popup-fönster • Hantera tilläggskomponenter... Adress 🙆 http://www.google.com/int Synkronisera... Google -Windows Update bcked Windows Messenger Sun Java-konsol Internet-alternativ...

## Välj sedan fliken Säkerhet

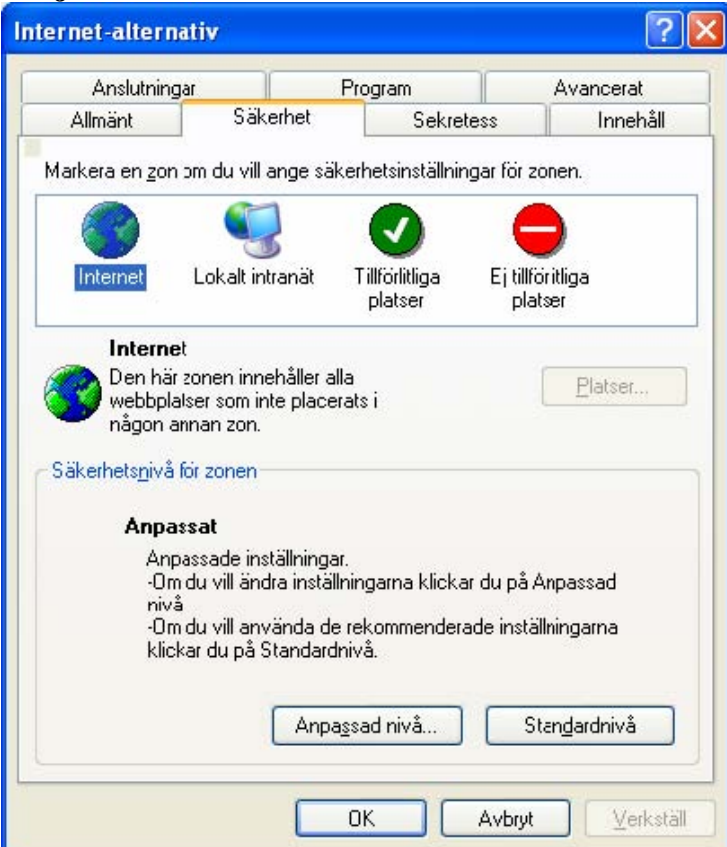

Klicka på Anpassad nivå

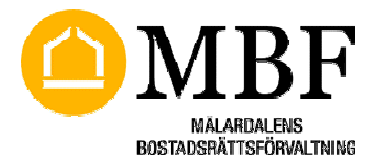

Sida 3(4)

## Scrolla ner till *Fråga automatiskt om hämtning av filer* Klicka i så att den blir aktiverad

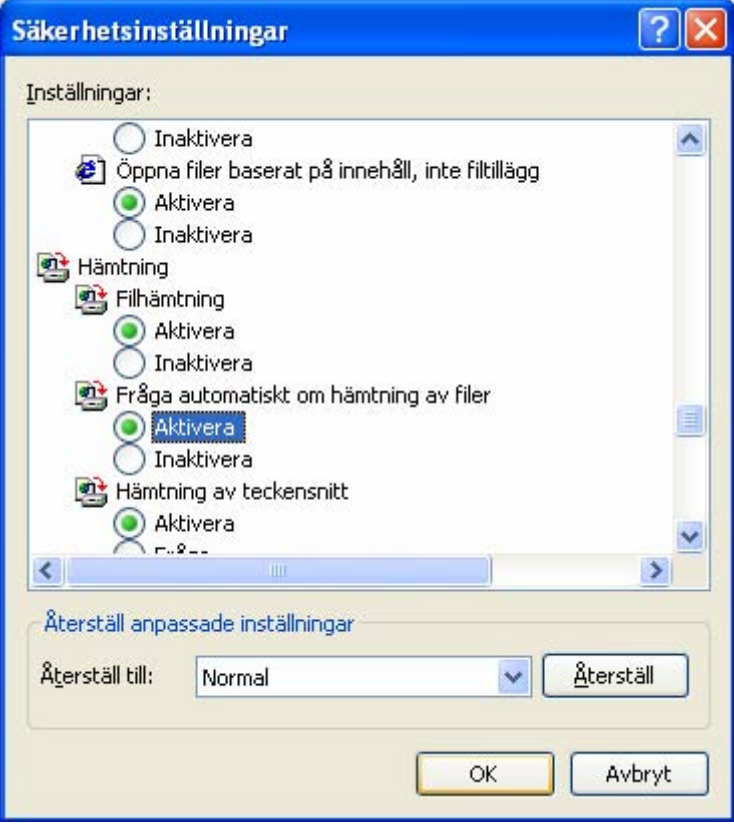

Klicka OK

## Du får sedan frågan:

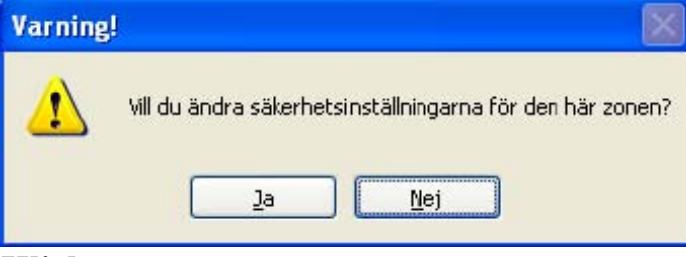

Klicka Ja

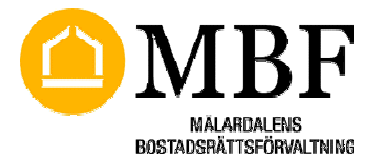

| Ansidening                                                               | gar                                                                                                    | Program                                             |                             | Avancerat       |  |
|--------------------------------------------------------------------------|----------------------------------------------------------------------------------------------------|-----------------------------------------------------|-----------------------------|-----------------|--|
| Allmänt                                                                  | Säkerhet                                                                                                    | Sekre                                               | Sekretess Innehå            |                 |  |
| arkera en <u>z</u> or                                                    | n om du vill ange sä                                                                                                    | kerhetsinställnir                                   | ngar för zon                | en.             |  |
|                                                                          |                                                                                                    |                                                     | 6                           | )               |  |
| Internet                                                                 | Lokalt intranät                                                                                                    | Tillförlitliga<br>platser                           | Ej tillförli<br>platse      | tliga<br>er     |  |
| Interne                                                                  | et                                                                                                    |                                                     |                             |                 |  |
| Den hä<br>webbpl                                                         | r zonen innehåller a<br>atser som inte place                                                                              | lla<br>erats i                                      |                             | <u>P</u> latser |  |
| nágon a                                                                  | annan zon.                                                                                                    |                                                     |                             |                 |  |
|                                                                          |                                                                                                    |                                                     |                             |                 |  |
| äkerhets <u>n</u> ivå                                                    | i för zonen                                                                                                    |                                                     |                             |                 |  |
| äkerhets <u>n</u> ivå<br>Anpa                                            | i för zonen                                                                                                    |                                                     |                             |                 |  |
| äkerhets <u>n</u> ivå<br><b>Anpa</b><br>Anj<br>-Or<br>niv<br>-Or<br>klic | i för zonen<br>assat<br>passade inställninga<br>n du vill ändra instä<br>å.<br>n du vill använda da<br>kar du på Standard | ar.<br>Iningarna klicka<br>e rekommendera<br>Inivå. | ar du på An<br>ade inställn | passad          |  |

Klicka *OK* 

Gå sedan ur och problemet med utskriften skall vara borta.

| Sida | 4(4) |
|------|------|
| Siua | +(+) |